# 諸手当 通勤届(15Km未満の場合)

1. 代理入力(該当職員から代理入力依頼書を受けて)

「人事給与システムメインメニュー」の「代理申請」

|                           | 「申請届出」                                                 | 「諸手当」                                     | 「通勤届            | (自動車のみ                  | ⊁利用、⋽      | 支給打ち          | 刃り)」 <b>か</b> ら、 | 入力画面へ     |
|---------------------------|--------------------------------------------------------|-------------------------------------------|-----------------|-------------------------|------------|---------------|------------------|-----------|
| 3 人生になり<br>中請結合<br>「AGAGO | システム 平成10年12月20日 1<br>1サブシステム   中請新<br>030060]   通動編(自 | (時125) - Microsoft In<br>[出]<br>動車のみ利用、打切 | ernet Explorer  |                         | #18600 ) [ | *4285         | a – )            |           |
|                           | 入力したい人を<br>方法1:「職番」<br>方法2:入力し<br>接入力する。<br>「検索」をクリック  | 選択する。<br>をクリックし、暗たい人の職員<br>かする。           | ἷ員を選択す<br>番号がわか | ■ (##)<br>-る。<br>^っている場 | 合は、正       | Ф (й (b) + 1) |                  |           |
| 1 -98M                    | TENDUE                                                 | ▲ 人事総与りステム手:                              |                 |                         |            |               | 1015100 0        | COD 16.16 |

2.画面入力

| → 人事給与システム 平成19年12月                    | ]96B 16時13分 - Microsoft Internet Explorer                                                                                                    |
|----------------------------------------|----------------------------------------------------------------------------------------------------|
| 申請届出サブシステム                             | 申請届出 前画面 メインメニュー ヘルブ (作用)                                                                                                    |
| [AXAG00010-1] 正常に処                     | 11.11.11.11.11.11.11.11.11.11.11.11.11.                                                                                                    |
| (*)は、必須項目です。                           |                                                                                                    |
| ■ 現在の情報です。住法                           | 所に変更がある場合は、「職員住所登録」で変更してください。                                                                                                    |
| 住所(+)                                  | 往所 〒 503 - 都道府県 岐阜県 市区都町村     町字番地                                                                                                    |
| 住所の緯度経度                                | 北緯(N) 度 分 秒 米1 対立学校教職員以外の方<br>は、<br>東経(E) 度 分 秒 必 ださい。                                                                                                    |
| 所羅                                     | *     *     *     *     *     *     *     *     *     *     *     *     *     *     *     *     *     *     *     *     *     *     *     *     *     *     *     *     *     *     *     *     *     *     *     *     *     *     *     *     *     *     *     *     *     *     *     *     *     *     *     *     *     *     *     *     *     *     *     *     *     *     *     *     *     *     *     *     *     *     *     *     *     *     *     *     *     *     *     *     *     *     *     *     *     *     *     *     *     *     *     *     *     *     *     *     *     *     *     *     *     *     *     *     *     *     *     *     *     *     *     *     *     *     *     *     *     *     *     *     *     *     *     *     *     *     *     *     *     *     *     *     *     *     *     *< |
| 通勤手当状况                                 |                                                                                                    |
| 下記に復帰の届けを                              | 表示する 休職・育休等で支給停止になっている人が復職又は復帰した場合に押下してください。                                                                                                    |
| <ul> <li>局出の理由、局出の</li> </ul>          | 理由の生じた日、通動方法を入力してください。                                                                                                    |
| 届出年月日(*)                               | 平成 🖌 19 年 12 月 28 日 🖾                                                                                                    |
| 届出の理由(*)                               | <ul> <li>1新規( ) 興動に伴 (短期又は方法の変更の場合)</li> <li>2住居の変更</li> <li>3減動経路又は方法の変更</li> <li>4 運貨業の負担額の変更</li> <li>5 その例</li> </ul>                                                                                                    |
|                                        | G 5 打切り() 届出年月日を入力する。                                                                                                    |
|                                        | 「2 住所の変更」にチェックを入れる。                                                                                                    |
| 確認                                     |                                                                                                    |
| とした と した と した と した と した と した と した と した | A 🔮 🛂 121-54.91-                                                                                                    |
| 🛃 🗶 🖉 🕂 FO                             | (A) 各約559274年、創建防衛doc - Microso、 低 通知後のの(の) 1618                                                                                                    |

02-1-02

| 🛃 人事給与システム 平成19年1                                                                                                    | 2月26日 16時13分 - Microse                                     | oft Internet Exp | lorer              |                            |                  |                          |
|----------------------------------------------------------------------------------------------------|------------------------------------------------------------|------------------|--------------------|----------------------------|------------------|--------------------------|
| 申請届出サブシステム                                                                                                    | 中請局出                                                       | Pro lan et la la |                    | 前画面(                       | メインメニュー          | <sup>▲</sup>             |
| [AQAGUU3UUBU] 通<br>[AXAG00010-1] 正常に                                                                                     | 動版(自動車のみ利用、<br>処理が完てしました。                                  | 11919)           |                    |                            |                  | (1(12))                  |
|                                                                                                    |                                                            |                  |                    |                            |                  |                          |
| (*)                                                                                                    | 平成 🖌 🖉 月                                                   |                  |                    |                            | <u> </u>         |                          |
| 通動先住所(*)                                                                                                    | <ul> <li>●所属所在地と同じ</li> <li>○所属所在地と異なる</li> </ul>          |                  | 届出の5               | 里田の生した日                    | を入刀する。           | 月の途中                     |
| 赖務先住所                                                                                                    | 住所 〒                                                       | 参道府<br>町字番5      | の場合で               | でも、その日を入                   | 、力する。            |                          |
| 勤務先住所の緯度経度                                                                                                    | 北緯(N) 度 2                                                  | 分 秒<br>分 秒       | ●市町村立学校<br>異なる方は、  | (教職員以外の方で勤務<br>必ず入力してください) | 5先の住所が所属所在<br>・。 | 地と                       |
| 通勤方法(*)                                                                                                    | 交通用具(自動車等                                                  | )のみ              |                    |                            |                  |                          |
| <ul> <li>- 高速道路を利用する</li> <li>- 「距離」欄には、小</li> <li>- 行を追加又は削除す</li> <li>行の追加の場合は、</li> <li>(追加)</li> <li>(前除)</li> </ul> | 場合は、必ず I C間や<br>数点以下第 1 位まで入<br>る場合は、追加又は削<br>選択された行の下に追加る | 離は認知             | 定された数              | 値を入力する。                    |                  |                          |
| 選 交通手段(*)                                                                                                    | 出発(*) 到着(*)                                                | 距離(*)            | 所要時間<br>(*)        |                            | 備考               |                          |
| 0                                                                                                    | 住居                                                         | kn               | 分                  |                            |                  | -                        |
| 0                                                                                                    |                                                            | kn               | #                  |                            |                  |                          |
| • •                                                                                                    |                                                            | ka               | 9                  |                            |                  |                          |
|                                                                                                    |                                                            | kn               | 59                 |                            | -                |                          |
| HE 82                                                                                                    |                                                            |                  |                    |                            |                  |                          |
| 2 ページが表示されました                                                                                                    |                                                            |                  |                    |                            | ے 🗧              | イントラネット                  |
| <b>३</b> / २९−ト 🔰 🕹 ३६                                                                                                   | 入力後、確認をク                                                   | リックする            | ると画面か              | 変わるので、                     | 111 N            | 5* <b>650, 4100</b> 1619 |
|                                                                                                    | 内容を確認後申詞                                                   | 清をクリッ            | クし、印刷 <sup>・</sup> | する。                        |                  |                          |

出力された用紙は、添付書類を付けて教育事務所に提出。

添付書類

- ・本人が記入(地図と学校長の証明のあるもの)した通勤届
- ·通勤認定簿
- ・通勤距離図の写し
- ・その他 別紙のとおり

#### 第2号様式の4(第29条の3関係)

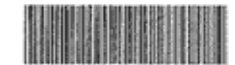

(表面) \*70725005950\*

(平成19年 7月25日 提出)

| 任命權 | 者   |              |             |         |        | 勤者     | 穷公 署 | 名   | 中学校     | Į   |           |     |          |    |        |             |       |        |                    |        | 7   | 通勤    | 経路 | の略 | 函者 | (羅) | <b>络朱</b> 翁 | <u></u> () |      |
|-----|-----|--------------|-------------|---------|--------|--------|------|-----|---------|-----|-----------|-----|----------|----|--------|-------------|-------|--------|--------------------|--------|-----|-------|----|----|----|-----|-------------|------------|------|
| 西濃  | 教育  | 事務所          | 長           |         | 様      | 所      | 在    | 地岐阜 | 県揖斐郡    | 5 H | <b>漫川</b> | at. |          |    |        |             |       |        | Contraction of the |        | 1-  |       |    |    |    |     |             |            | <br> |
| 職   | 名   |              | 講           | 師       | Ŷ      | 氏      |      | 名 . |         |     | ,         |     |          |    |        |             |       |        |                    |        | 1   |       |    |    |    |     |             |            |      |
| 住   | 居   | 岐阜県損         | 變郡          |         |        |        |      |     |         |     |           |     |          |    |        |             |       |        |                    |        | 1   |       |    |    |    |     |             |            |      |
| 給与易 | 則第  | 29条0         | D3の;        | 規定にま    | 基づき通勤の | の実情    | 青を届; | け出ま | ÷.      |     |           |     |          |    |        |             |       |        |                    |        |     |       |    |    |    |     |             |            |      |
| 届出( | の理由 | b (該当        | する[         | コにレ月    | を付する。  | )      |      | 10  | 直前の     | の届け | 出の        | 区間  | と同       | -0 |        | 間がる         | bЗ.   |        |                    |        |     |       |    |    |    |     |             |            |      |
| 011 | 所規  | ( 🗆 🖁        | 動に伴         | う通勤経    | 路又は方法の | 変更の    | )場合) |     | [該当]    | たる  | 区間        | に係  | R3       | 順日 | λ.     | 調の          | 312   | レ印を付   | する                 | .)     |     |       |    |    |    |     |             |            |      |
| 026 | 日居の | )変更<br>(欧豆は) | 古法の         | 205 107 |        |        |      | L   |         |     |           |     |          |    |        |             |       |        |                    |        | -11 |       |    |    |    |     |             |            |      |
|     | 呈銅石 | の負担          | ガムの         | 夏史      |        |        |      |     |         |     |           |     |          |    |        |             |       |        |                    |        |     |       |    |    |    |     |             |            |      |
|     | その他 | L (          | 101 - F 200 | ^       |        |        |      |     |         |     |           | )   | 届出       | の珍 | 曲      | が生し         | こた」   | 1 平成19 | 年7,                | 月15日   |     |       |    |    |    |     |             |            |      |
| 順 路 | 通りの | 勋 方 法<br>別   |             | x       | I      | 間<br>· |      | 距   | 朡       | 所時  | 要問        | 乗の  | 車 券<br>種 | 等類 | 左      | 着のう<br>等 の  | ●車    | 鏥      |                    | 考      |     |       |    |    |    |     |             |            |      |
| D 1 | É   | 動車           | 住居          |         | P4     | 学校     |      | 6   | 5.6 len | 1   | 12 分      |     |          |    |        |             |       |        |                    |        |     |       |    |    |    |     |             |            |      |
| 2   |     |              |             |         |        |        |      |     |         |     |           |     |          |    |        |             |       |        |                    |        |     |       |    |    |    |     |             |            |      |
|     |     |              |             |         |        |        |      |     |         |     |           | Γ   |          |    |        |             |       |        |                    |        |     |       |    |    |    |     |             |            |      |
| 0 4 |     |              |             |         |        |        |      |     |         |     |           | F   |          |    |        |             |       |        |                    |        | 11  |       |    |    |    |     |             |            |      |
| 0 5 |     |              |             |         |        |        |      |     |         |     |           | 1   |          |    |        |             |       |        |                    |        |     | · • • |    |    |    |     |             |            |      |
| 0 6 |     |              |             |         |        |        |      |     |         |     |           | 1-  |          |    |        |             |       |        |                    |        | 1   |       |    |    |    |     |             |            |      |
| D 7 |     |              |             |         |        |        |      |     |         |     |           | +-  |          |    |        |             |       |        |                    |        | -11 |       |    |    |    |     |             |            |      |
|     |     |              |             |         |        |        |      |     |         |     |           | L   |          |    | 640 15 | 6 41 9      | 5.66  |        |                    |        | -11 |       |    |    |    |     |             |            |      |
| 他に利 | 用で  | きる交通         | 的機関等        | 簽       |        |        |      |     |         |     |           |     |          |    | 15 3   | 11 (ALC) (A | e Mie |        |                    | 5.6 km | -11 |       |    |    |    |     |             |            |      |
| の名称 | 及び  | 利用区間         | 目等          |         |        |        |      |     |         |     |           |     |          |    | 総務     | 所要 🛙        | 寺間    |        |                    | 12 分   |     |       |    |    |    |     |             |            |      |

届

記入上の注意

「通勤方法の別」欄には、通勤の順序に従い徒歩、自動車、〇〇線、〇〇新幹線等の別を記入する。

通

勤

2 「距離」欄及び「総通勤距離」欄には、小数点以下第1位まで記入すること。

3 「乗車券等の種類」欄には、定期券(6箇月)、10枚線回数券、優待乗車券等の別を記入する。

4 「左欄の乗車券等の額」欄には、定期券(6箇月)の価額、10枚銀回数券の額等乗車券に応ずる額を記入する。

5 往路と復路が異なる場合は、「備考」欄にその旨と理由を記する。

6 「他に利用できる交通機関等の名称及び利用区間等」欄には、自動車等を使用することを常例とする職員で通勤距離が15km以上であるものが 交通機関を利用するとした場合にはその名称、利用区間等を記入し、交通機関利用者の場合は代替交通機関について記入する。

7 通勤の実情の一部に変更がある場合には、変更内容に関係のない事項の記入を省略することができる。

8 新幹線鉄道等の特別急行列車、高速自動車園道等利用者は、第2号様式の4その2を添付し、必要事項を記入する。

第2号様式の4 (第29条の3関係) (19年7月25日提出) 诵 勄 届 任命権者 勤務公署名 中学校 通勤経路の略図(経路朱線) 岐阜県教育委員会 穬 所在地 揖斐郡揖斐川町 講師 職名 氏 名 捐發都捐獎川町 住 居 給与規則第29条の3の規定に基づき通勤の実情を届け出ます。 届出の理由(該当する □ にレ印を付する。) □ 直前の届出の区間と同一の区間がある。 □1 新規(□ 異動等に伴う通勤経路又は方法の変更の場合) (該当する区間に係る順路欄の口にレ印を付する。) 12 住居の変更 □3 通勤経路又は方法の変更 日4 運賃等の負担額の変更 15 □5 その他( 届出の理由が生じた日 平成 19 年 通勤方法 要乗車券等 左欄の乗車 所 順 路 区 間 距離 Ø 別止 備素 時間の種類券等の額 自動重 1 🗆 住居 から( 堂校報 経由) 5 · 6 km 12分 円  $2 \square$ から( 経由) 安で km 分 円 . 3 🗆 から( ' 経由) まで 分 km 円 . 4 🖂 から ( 経由) まで 分 . kт 円 5 🗆 m6 { 経由) 生で 分 km 円 から( 経由) まで 分 Щ . km から( 経由) まで 分 km 円 他に利用できる交通機関等 総通勤距離 5.6 km の名称及び利用区間等 総所要時間 12 分 記入上の注意

1 「通動方法の別」欄には、通動の順路に従い徒歩、自動車、〇〇線、〇〇新幹線等の別を記入する。

2 「距離」欄及び「総通勤距離」欄は、小数点以下第1位まで記入すること。

3 「乗車券等の種類」欄には、定期券(6箇月)、10枚線回数券、優待乗車券等の別を記入する。

4 「左欄の乗車券等の額」欄には、定期券(6箇月)の価額、10枚線回数券の額等乗車券に応ずる額を記入する。

5 往路と復路が異なる場合は、「備考」欄にその旨と理由を記入する。

6 「他に利用できる交通機関等の名称及び利用区間等」欄には、自動車等を使用することを常何とする職員で通勤距離が 15km以上であるものが交通機関を利用するとした場合にはその名称、利用区間等を記入し、交通機関利用者の場合は 代替交通機関について記入する。

7 通勤の実情の一部に変更がある場合は、変更内容に関係のない事項の記入を省略することができる。

#### 通動方法、通動経路、通動距離等の記載事項は事実と相違ないことを証明します。

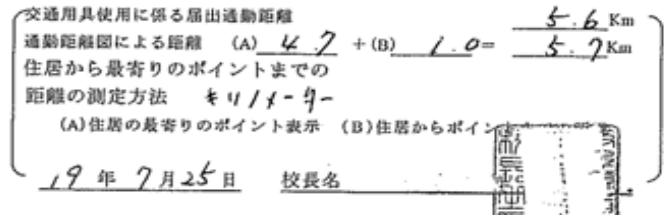

02-1-02

第2号様式の4の2(第29条の4関係)

### 通勤手当認定簿

| 酛) |
|----|
|    |

| 氏               | 氏名                                                                                       |                    |               |              |        |         |        |     |             |               |          | ÷.,      |          |          | 中                | 学校            |                                                                    |                   |            | 事           | 実 発       | 生年)                                            | 1日          |            | 平成ノ                  | 9年 1        | 7月     | //日       |
|-----------------|------------------------------------------------------------------------------------------|--------------------|---------------|--------------|--------|---------|--------|-----|-------------|---------------|----------|----------|----------|----------|------------------|---------------|--------------------------------------------------------------------|-------------------|------------|-------------|-----------|------------------------------------------------|-------------|------------|----------------------|-------------|--------|-----------|
|                 | 回数                                                                                       | 券等を使用し             | て利用する交        | 通機関等が        | ある交刺   | *制勤務    | こ従事    | する  | 敵員等         | 17            | 算は       | <br>出式   |          |          |                  |               |                                                                    |                   |            | 提           | 出         | 年 月                                            | E           | -          | 平成 /                 | 9年          | 7月     | シケ日       |
| 平               | 均1                                                                                       | 箇月当たり              | の通勤所要         | 回数           |        |         | 回      |     |             |               |          |          | •        |          |                  |               |                                                                    |                   |            | 受           | <br>珋     | 年月                                             | B           |            | 平成                   |             | <br>FI |           |
| $\left \right $ | 順                                                                                        | 算 出 の 基<br>普 通 交 i | 礎となる<br>通機関等  | 定期券回数券       | 運賃     | 等の      | 額の     | )算  | 出基          | 谜 運           | 【 賃      | 等        | 相        | 当        | 額                | 1 箇 月<br>当たりの | ₩<br>小<br>小<br>小<br>小<br>小<br>小<br>小<br>小<br>小<br>小<br>小<br>小<br>小 | 自交诵               | 機關等        | 下<br>版      | 极者        | 支                                              | 新           | <br>1      | 月                    |             |        |           |
|                 | 路                                                                                        | 普通交通機<br>関等の名称     | 利用区間          | その他<br>の 別   | 回<br>そ | 数<br>の  | 券<br>他 | 定   | 期           | 券<br>  戸<br>そ | 数<br>- の | 券他       | 定        | 期        | 券                | 運賃等相当額        | 0                                                                  | 認定                | 期間         | 認           | 即         | <ul> <li>(支給</li> <li>(毎月</li> </ul>           | ·月にC<br>の場合 | )印を<br>合は省 | 付す)<br>略可)           | 備<br>       |        | 考         |
| 督               | 1                                                                                        |                    |               |              |        |         |        |     |             |               |          | 円        | (        | 简,       | 円<br>月)          | 円             | 平成<br>平成                                                           | 年<br>年            | 月から<br>月まで |             |           | 1 2<br>7 8                                     | 3<br>9      | 4          | 56                   |             |        |           |
| 通               | 改<br>正                                                                                   |                    |               |              |        |         |        |     |             |               |          | 円        | (        | 箇丿       | 円<br>月)          | 円             | 平成 平成                                                              | 年<br>年            | 月から<br>月まで | 1           | *****     | $\begin{vmatrix} 1 & 2 \\ 7 & 8 \end{vmatrix}$ | 3<br>9      | 4          | 56<br>.112           |             |        |           |
| ·<br>通          | 2                                                                                        |                    |               |              |        |         |        |     |             |               |          | 円        | (        | 簡」       | 円<br>月)          | P             | 平成<br>平成                                                           | 年年                | 月から<br>月まで |             |           | 1 2<br>7 8                                     | 3           | 4          | 56                   |             |        |           |
| 機               | 改<br>正                                                                                   |                    |               |              |        |         |        |     |             |               |          | 円        | (        | 簡        | 円月)              | 円             | 平成平成                                                               | <br>年<br>年        | 月から        |             | ******    | 1 2<br>7 8                                     | 3           | 4          | 5 6                  |             |        |           |
| 闋               | з                                                                                        |                    | -             |              |        |         |        |     |             |               |          | 円        | (        | 飾」       | 円目)              | 円             | 平成                                                                 | 年<br>年            | 月から        |             |           | 1 2<br>7 8                                     | 3           | 4 1        | 5 6                  |             |        |           |
| 等利              | 改<br>正                                                                                   |                    |               |              |        |         |        |     | ,           |               | *****    | 円        |          | (商)      | 円<br>円<br>目)     | ••••••        | 平成                                                                 | 年年                | 月から        |             | ·····     | 1 2                                            | 3           | 4 6        | 5 6                  |             |        |           |
| 用               | 4                                                                                        |                    |               |              |        |         |        |     |             |               |          | л        | _`       | 飾        | 円                | 円             | 平成                                                                 | 年                 | 月から        |             | 5         | 1 2                                            | 3           | 4 9        | 5 6                  |             |        |           |
| 者               | 改正                                                                                       |                    |               |              |        | •••••   | •••••  |     |             |               |          | <br>19   | ·        | (11)<br> | アクロット<br>円<br>コ、 | ·····         | 平成                                                                 | 年                 | 月から        |             |           | 1 2                                            | 3           | 4 8        | 5 6                  |             |        |           |
|                 |                                                                                          | J                  |               |              | L      | <u></u> | 11     | 窗月  | 当たりの        | の運貨           | 實等核      | 目当者      | 、<br>領の· | 合計額      | 3)<br>Î          | 円             |                                                                    | <br>年 月           | 月まで        | L<br>1      |           | 7 8<br>円                                       | 9           | 10 L<br>年  | <u>1 IZ</u><br>Л (П) | <b>改正</b>   |        | 円         |
| É               | 動車                                                                                       | 等の額                |               |              |        |         |        |     |             |               |          |          | <u></u>  |          |                  | 4300円         | 平成<br>平成                                                           | <del>年</del><br>年 | 月から<br>月まで |             |           |                                                | <u> </u>    |            |                      | <u>/</u>    |        |           |
|                 | (条例第12条の6第2項第2号の額)(自動車等の使用距離 5 · 6 km)                                                   |                    |               |              |        |         |        |     |             |               |          | 改<br>正   | 円        | 平成<br>平成 | 年<br>年           | 月から<br>月まで    |                                                                    |                   | <u> </u>   |             |           |                                                |             |            |                      |             |        |           |
| 音<br>           | 通交<br>則第                                                                                 | 通機関等と<br>29条の9     | 自動車等の<br>の2の2 | ○併用者<br>□第1号 | □第     | 2号[     | ]第:    | 3 号 | 1 箇月<br>自動車 | 当た<br>等の      | りの<br>額の | 運賃<br>合計 | 等框<br>額  | 当額る      | <u>+</u>         | 円             |                                                                    | 年月                | 日改正        | <u>.</u>    |           | 円                                              | 4           | Ψ,         | 月 月 i                | <b>b</b> IE |        | <u>بم</u> |
| 」<br>1 億        | 1 箇月当たりの運貨等相当額の合計額又は<br>1 箇月当たりの運賃等相当額と自動車等の額 55,000 円 × [ 箇月] =<br>の合計額が 55,000 円を超えるとき |                    |               |              |        |         |        |     |             |               |          | 円        | 平成<br>平成 | 年<br>年   | 月から<br>月まで       |               |                                                                    | 1 2<br>7 8        | 3<br>9     | 4 E<br>10 1 | 56<br>112 |                                                |             |            |                      |             |        |           |
|                 | <u>り台計額か 55,000 円を超えるとき</u>                                                              |                    |               |              |        |         |        |     |             |               |          |          |          |          |                  |               |                                                                    |                   |            |             |           |                                                |             |            |                      |             |        |           |

※ 運賃等の額に改定があった場合における「普通交通機関等の認定期間」の「平成 年 月まで」は、改定があった月(定期券の通用期間中であるときは、支給単位期間等に係る最後の月)を記入する。

| ·                                                                   |       |                             | -          |              | _           |            |            |            |               |          |            |                       |                                |              |                                        |       |                       |                  |                      |          |      |            |            |               |            |              |      |       | (裏面) |
|---------------------------------------------------------------------|-------|-----------------------------|------------|--------------|-------------|------------|------------|------------|---------------|----------|------------|-----------------------|--------------------------------|--------------|----------------------------------------|-------|-----------------------|------------------|----------------------|----------|------|------------|------------|---------------|------------|--------------|------|-------|------|
|                                                                     | 順     | 算出の基                        | 礎          | とな           | ð i         | 定期         | 券          | 特別料金       | 等(4           | 特別運      | 賃等)        | Ø                     | 特別料金等                          | 2分の1相当       | 顲                                      | 1 箇   | 月                     |                  |                      |          |      |            | -de        |               | ۰ <u>۵</u> |              |      |       |      |
| 1                                                                   | 1     | <u>新</u> 幹 緑                | <u></u>    | 追            | 等           | 回数         | 券          | <u>額_の</u> | 算             | <u> </u> | 基          | 礎                     | (特別選)                          | 费等相当新        | <u>()</u>                              | 当たり   | りの                    | 新幹線              | 鉄道等                  | 50       | 取扱   | 者          | (支約        | 1<br>8 8 10 1 | 病<br>へ印た   | . 月<br>(付ま)  |      | 19:   | -46- |
|                                                                     | 路     | 新幹線鉄道                       | 利          | 用区           | 間           | その         | 他日         | 면 있        | (             | 券定       | 期          | <u>*</u>              | 目 数 券                          | 定期           | *                                      | 特別制   | 14 金                  | 認定               | 朔                    | 間        | 認    | FD         | (気弱)       | の思く           | シロシ        | 取可し          |      | 240   | ~5   |
|                                                                     | -     | 専の名称                        |            |              | _           | 0          | 別          | £ 0        | )             | 他~       | ~~~        | ~ -                   | その他                            | ~ ~          |                                        | 等相    | 当額                    |                  |                      |          |      |            | ()#71      | 02.001        | 197.7H     | PG7 *17      |      |       |      |
| 95                                                                  | 1     |                             |            |              |             |            |            |            |               |          |            |                       | 円                              |              | FF                                     |       | е                     | 平成 4             | 阝 月カ                 | 16       |      |            | 1 2        | 3             | 4          | 5 6          |      |       |      |
| 100                                                                 | - 26  |                             |            |              |             |            | -          |            | •••••         | ····     |            | •••-}·                |                                | <u>(</u> ( ) | 月)                                     |       |                       | 早成 4             | F 月1                 | t C      |      | ·          | 7.8        | 9             | 10         | 11 13        | 2.   |       |      |
| 細                                                                   | 正     |                             |            |              |             |            |            |            |               |          |            |                       | 円                              |              |                                        |       | 円                     | 平成 4             | ₣ 月☆                 | n6       |      | - 1        | 1 2        | 3             | 4          | 5 6          |      |       |      |
| 鉄                                                                   |       |                             |            |              |             |            |            |            |               |          |            |                       |                                | ( <u>18</u>  | <u></u>                                |       |                       | 平成 4             | <u>ド月3</u><br>       | 5        |      |            | 7 8        | 9             | 10         | <u>11 12</u> | 2    |       |      |
| 道                                                                   | 2     |                             |            |              |             |            |            |            |               |          |            |                       | 円                              | ( 15         | H 1                                    |       | 円                     | 平成。              | н дал<br>с ну        | 5        |      |            | 1 2 7 9    | 3             | 4          | 5 6          |      |       |      |
| 等                                                                   | 改     |                             |            |              |             |            | - 1-       |            | •••••         | ••••     |            | •••†•                 | •••••                          |              | ~~~~~~~~~~~~~~~~~~~~~~~~~~~~~~~~~~~~~~ |       |                       | 亚成 4             | р <u>л</u> а<br>Б ЛА |          |      | ····       | 1 2        | ····"         |            | 5 6          |      |       |      |
| 利                                                                   | 正     |                             |            |              |             |            |            |            |               |          |            |                       | 円                              | (節           | лil                                    |       | 円                     | 平成 4             | 日 月 月 月 月 月          | 10       |      |            | 7 8        | 9             | 10         | 11 12        |      |       |      |
| 用                                                                   |       |                             |            |              |             |            |            |            | 1 箇           | 月当た      | りの特        | 別料                    | 金等相当                           | 額の合計署        | 8                                      |       | 円                     | 4                |                      | 日改正      |      |            | р          |               | di.        | Л            | 日改正  |       | р    |
| 省                                                                   | 1 僧   | 月当たり                        | の朝         | 別料           | 命令          | <u>第24</u> | <b>みの</b>  | 1相当3       | i o           |          |            |                       |                                |              | ~ _                                    |       |                       | ज्य हरे <b>क</b> | E 84                 | 16       | 1    | T          | 1 2        |               |            | 5 6          | 1    |       |      |
|                                                                     | 合計    | 額が 20,000                   | 円          | を超え          | 23          | とき         | 4 - 2      | × 10 - 3   |               | 20,0     | 00円        | ×                     | l 1                            | 箇月〕 =        | :                                      |       | 円                     | 平成 4             | н ,л,л<br>в Ц 1      | 7        |      |            | 7 8        | 9             | 10         | 11 12        |      |       |      |
| $\sim$                                                              | <hr/> |                             | T          |              |             |            |            |            | 1             |          |            | . 1                   | and a feel has a second second |              | T                                      |       |                       |                  |                      | <u> </u> |      | T          | -          |               |            |              | -    |       |      |
|                                                                     |       | 4 / 4 / 1                   |            | 5月           |             | 6          | 月          | 7月         |               | 8月       | 9月         |                       | 10月                            | 11月          | 1                                      | 2月    | 1                     | 月                | 2月                   |          | 3月   | 一荷         | 認・さ        | 光定 (          | (改定)       | 榠            |      |       |      |
| Ψ                                                                   | 給     | 貊                           | _          |              |             |            |            |            |               | () . m   |            |                       |                                |              |                                        |       |                       |                  |                      |          |      | 早成         | <u>د</u> د | 著             | 月          | B            |      |       |      |
| <u> </u>                                                            | 1954  | 1694                        | "          |              | n           |            |            | ·          | 19            | (JO0 H   | 4300       | 0 "                   | 4300 H                         | 4300 19      | 43                                     | 300 " | 4                     | 300 4 4          | 1300 19              | 4        | 3008 | 1 税名<br>氏名 |            |               |            | FC           |      |       |      |
| <b>年</b>                                                            | 月     | 日                           |            |              |             |            | a          |            | m             | m        |            |                       |                                |              |                                        |       |                       |                  |                      |          |      | 平成         | 4          | ŧr.           | я          | В            |      |       |      |
|                                                                     | 2     | (IE                         | 14         |              | 19          |            |            | 9          | 19            | н        |            | ы                     | р                              | 円            |                                        | E P   |                       | 69               | 円                    |          | P    | 1 職名<br>氏名 |            |               |            | ค            |      |       |      |
| 年                                                                   | 月     | в                           |            |              |             |            | a          |            | 10            |          |            | _                     |                                |              |                                        |       |                       | -                |                      |          |      | 平成         | . 4        | F.            | 月          | 8            |      |       |      |
|                                                                     | ā.    | Œ                           | "          |              |             |            | n          | '          | 1             | r3       |            | 13                    | 19                             | 19           |                                        | M     |                       | 14               | н                    |          | P    | 1 粮名<br>民名 |            |               |            | fir          |      |       |      |
| 1 営                                                                 | 月の道   | 【質相当額(                      | 所得         | 税法加          | <b>値行</b>   | 令第2        | 0条         | <b>の</b> 2 | (             | 算出基础     |            | and the second second | m 46                           |              |                                        |       | and the second second |                  | 1                    |          |      | [          |            |               |            |              |      |       |      |
| 第2                                                                  | 号ハ、   | ニ、ホ又は                       | 第4         | 号の者          | 頁)          |            |            |            |               |          |            |                       |                                |              |                                        |       | 円                     | 9                | 月日                   | 1改正      |      |            | 円          |               | 爭          | 月            | 日改正  |       | 円    |
|                                                                     | 条     | 第12条の                       | 6第         | 1項           | 1           | 友当・        | 非該         | NR.        | N T           |          |            |                       | 1                              | 1            |                                        |       |                       |                  |                      |          | 1    |            |            |               | T          |              |      |       |      |
|                                                                     | 1     | 亥当(口規則                      | 第2         | 9条の          | 5)          |            |            |            | \  ;          | 区約       | 墩          | 由                     | 返納事由                           | 返納対象         | 普通3                                    | 交通機   | 期等                    | 払戻金相             | 当额(                  | 払戻       | 金2   | 分の         | 1相当        | (舘)           | 払耳         | 《合相          | 当額   | 顶拐者   | 偏来   |
| [                                                                   |       | 非該当                         |            |              |             |            |            |            | $  \rangle  $ | 規則第 29   | 条の10       | 02                    | 発生年月                           | (新幹          | 線 剱                                    | 1 道 剪 | 5)                    | Ø                | 算                    | ł        | В    | 1          | lis in a   | 磁             | (#         | 原金           | 2 37 | BE ED |      |
|                                                                     | 1 3   | 里由:                         |            |              |             |            |            |            |               |          |            |                       |                                |              |                                        |       |                       |                  |                      |          |      |            |            |               | 01         | 相当者          | E)   |       |      |
| 決                                                                   |       |                             |            |              |             |            |            |            | ⊢+            |          |            |                       |                                | ·            |                                        |       |                       |                  |                      |          |      |            |            |               |            |              |      |       |      |
|                                                                     | 手     | 当額の決定                       |            |              |             |            |            |            | 1             | 口第1月     | · 口第:      | 2号                    |                                | · ·          |                                        |       |                       |                  |                      |          |      |            |            |               |            |              |      |       |      |
| 疋                                                                   |       | □ 条例第12条の6第2項第1号            |            |              |             |            |            |            |               | 山県 3 号   | F L13834   | 15                    |                                |              |                                        |       |                       |                  |                      |          |      |            |            |               |            |              |      |       |      |
| 787                                                                 | 1 23  | 2月第12条                      | わら)<br>* の | 第2項          | 第2          | 号          | 0.000      | k (23)     | 2             | 口第1号     | - 口第:      | 2 号                   |                                |              |                                        |       |                       |                  |                      |          |      |            |            |               | 1          |              |      |       |      |
| -34-                                                                |       | J 宛則州 Z 9 :<br>5 研算 1 9 冬 ( | ネの         | 9の2<br>第952  | UU<br>Seren | 刷月多        | 利用剤        | K (EI)     |               | 口第3月     | 日第4        | 1号                    |                                |              |                                        |       |                       |                  |                      |          |      |            |            |               |            |              |      |       |      |
| 項                                                                   |       | 日期第2日                       | シロ:<br>多の  | 9009<br>9009 | C (R<br>高)  | が研わ        | តោន        | · ا        |               | 口第1号     | 口第2        | 2 号                   |                                |              |                                        |       |                       |                  |                      |          |      |            |            |               |            |              |      |       |      |
|                                                                     |       | 1則第29条                      | 090        | 020          | 2           | 54077139   | C 1001 362 | (س ۲       | 3             | 口第3号     | 口第4        | 1号                    |                                |              |                                        |       |                       |                  |                      |          |      |            |            |               |            |              |      |       |      |
|                                                                     |       | 〕第1号 □                      | <b>第</b> 2 | 身 口          | -<br>第3     | 号          |            |            | 1 箇月:         | 当たりのす    | 2. 计算机 建金属 | 細結                    | の会計編が 55                       | 1.000円を超え    | ていた                                    | 場合    |                       |                  |                      |          | 笛出北  | E#\$ )     |            |               | 1          | !            |      |       |      |
|                                                                     |       | 例第12条                       | 06         | 第3項          |             | -          |            |            | (1箇)          | 月当たりの    | 特別料金       | 尊 2 5                 | うの1相当額の                        | )合計額が 20.0   | 000円本                                  | 細えてい  | いた場                   | 合)               |                      | 1        |      | 1/10/      |            |               |            | _            | 19   |       |      |
| □条例第12条の6第4項 規則第29条の10の2第2項第2号(第3項第2号)の月数と人事委員会の定める額(第出基礎) 月 (第出基礎) |       |                             |            |              |             |            |            |            |               |          |            |                       |                                |              |                                        |       |                       |                  |                      |          |      |            |            |               |            |              |      |       |      |

※ 特別料验等(特別運貨等)の額に改定があった場合における「新幹線鉄道等の認定期間」の「平成 年 月まで」は、改定があった月(定規券の通用期間中であるときは、支給単位期間等に係る最後の月)を記入する。

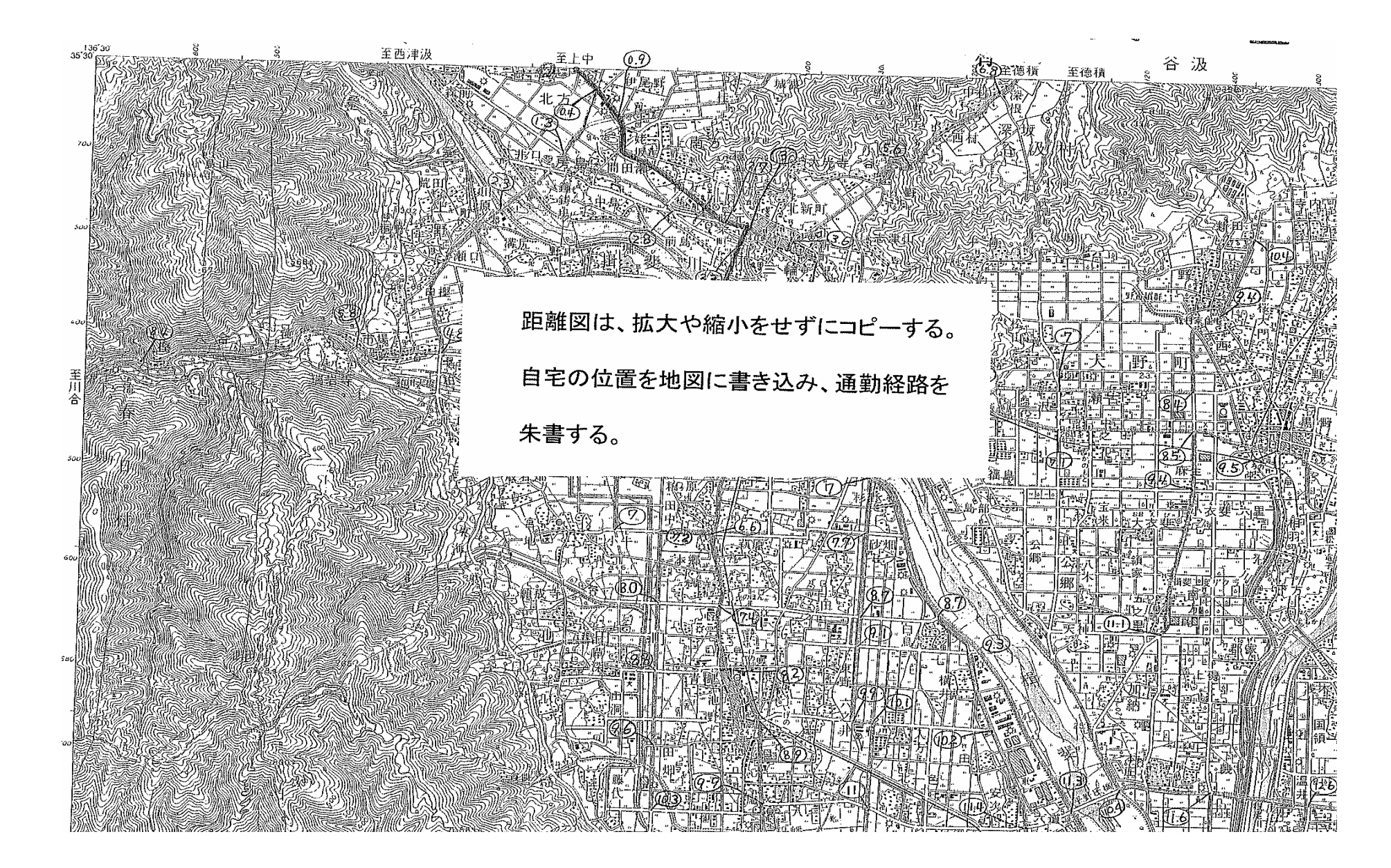

# 職員住所登録/変更

平成19年 7月18日

職員番号

氏 名

| 変更前                                                                                       |                                                                                                    |                                                      |
|-------------------------------------------------------------------------------------------|----------------------------------------------------------------------------------------------------|------------------------------------------------------|
| 居住開始年月日                                                                                   | 平成18年 9月 1日                                                                                                    |                                                      |
| <u>市町村コード</u>                                                                             | 21202                                                                                                    |                                                      |
| 郵便番号                                                                                      | <u> </u>                                                                                                    |                                                      |
| 電話番号                                                                                      | 0584                                                                                                    | ×.                                                   |
| 住所                                                                                        |                                                                                                    |                                                      |
|                                                                                           |                                                                                                    |                                                      |
|                                                                                           | · · · · · · · · · · · · · · · ·                                                                                                    |                                                      |
|                                                                                           |                                                                                                    |                                                      |
|                                                                                           |                                                                                                    |                                                      |
| 世帯区分                                                                                      | その他                                                                                                    | 世帯区分コード 0                                            |
| 住居区分                                                                                      | 公営・公団のアパート                                                                                                    | 住居区分コード   3                                          |
| 赴任状況                                                                                      |                                                                                                    | 赴任状況コード                                              |
| 通勤方法                                                                                      | 通勤方法名                                                                                                    | 通勤方法名コード                                             |
|                                                                                           | 1. 自動車                                                                                                    | G                                                    |
|                                                                                           | 2.                                                                                                    |                                                      |
|                                                                                           | 3.                                                                                                    | F<br>T                                               |
| 所要時間                                                                                      | 40                                                                                                    |                                                      |
| 変更後                                                                                       |                                                                                                    |                                                      |
| 居住開始年月日                                                                                   | 平成19年 7月15日                                                                                                    |                                                      |
| 市町村コード                                                                                    | 21401                                                                                                    |                                                      |
|                                                                                           | 〒 601 -                                                                                                    |                                                      |
|                                                                                           |                                                                                                    |                                                      |
| 電話番号                                                                                      |                                                                                                    |                                                      |
| 郵便备号       電話番号       住     所                                                             |                                                                                                    |                                                      |
| <u></u> 電話番号<br>住 所                                                                       |                                                                                                    |                                                      |
| <u>華便番号</u><br>電話番号<br>住 所                                                                |                                                                                                    |                                                      |
| <u></u> 華便番号<br>電話番号<br>住 所                                                               |                                                                                                    |                                                      |
| <u></u><br>一電話番号<br>住<br>所                                                                |                                                                                                    | · · · · ·                                            |
| <u> </u>                                                                                  |                                                                                                    | 世帯区分コード 1                                            |
| <ul> <li>         世(留号         <ul> <li></li></ul></li></ul>                              |                                                                                                    | <ul> <li>世帯区分コード 1</li> <li>住居区分コード 4</li> </ul>     |
| 郵便番号         電話番号         住         所         世帯区分         住居区分         赴任状況              | 一     -     -       岐阜県     -     -       一     -     -       一     -     -       世帯主     -     -       世身     -     -                                                                | 世帯区分コード 1<br>住居区分コード 4<br>赴任状況コード 1                  |
| 郵便番号         電話番号         住         所         世帯区分         住居区分         赴任状況         通勤方法 | 一     -     -       岐阜県     -     -       一     -     -       一     -     -       世帯主     -     -       借家     -     -       単身     -     -                                           | 世帯区分コード 1<br>住居区分コード 4<br>赴任状況コード 1<br>通勤方法名コード      |
| 郵便备号         電話番号         住         一世帯区分         住居区分         赴任状況         通勤方法          | 一     -     -       岐阜県     -     -       一     -     -       世帯主     -     -       借家     -     -       単身     -     -       1     自動車                                               | 世帯区分コード 1<br>住居区分コード 4<br>赴任状況コード 1<br>通勤方法名コード<br>G |
| 郵便备号         電話番号         住         一世帯区分         住居区分         赴任状況         通勤方法          | 岐阜県       岐阜県       世帯主       借家       単身       通勤方法名       1 . 自動車       2 .                                                                                                    | 世帯区分コード 1<br>住居区分コード 4<br>赴任状況コード 1<br>通勤方法名コード<br>G |
| 郵便番号         電話番号         住         所         世帯区分         住居区分         赴任状況         通勤方法 | 一     -     -       岐阜県     -     -       二     -     -       世帯主     -     -       借家     -     -       単身     -     -       1     自動車     -       2     -     -       3     -     - | 世帯区分コード 1<br>住居区分コード 4<br>赴任状況コード 1<br>通勤方法名コード<br>G |

この写は原本と相違ないことを証明します

平成19 年7 月25日

岐阜県揖斐郡揖斐川町立 冲学校長

HILL DE . -HE

02-1-02

### 別添1

## 通勤手当認定の添付資料

|   | 確認事項           | 区分                                                                                       | 必要とされる証明書類                                                                                                    |
|---|----------------|------------------------------------------------------------------------------------------|----------------------------------------------------------------------------------------------------|
| 1 | 届出の理由が生<br>じた日 | <ol> <li>採用</li> <li>転任</li> <li>住居の変更</li> <li>通勤経路、通勤方法等の変更</li> <li>運賃等の変更</li> </ol> | 区分欄の該当する状況が生じた日を確認できる書類<br>書類の例示<br>① 辞令書の写<br>② 住民票<br>③ 引越業者の領収書の写<br>④ 出勤薄(復帰、打切りの場合には必ず提出すること)<br>⑤ 住所登録/変更<br>⑥ 定期券の精算書類の写<br>⑦ 職員宿舎の入居、退去届 |
| 2 | 住居の出入口の<br>位置  | <ol> <li>住居の出入口の緯度経度</li> </ol>                                                          | 住居の出入口及びその緯度経度(世界測地系)が記された地図(緯度経度確認マニュアルによる)                                                                                                    |

ъ,

•